## クイックリファレンスガイド サプライヤーガイド-各国語サポート

背景: JAGGAER (PPGのeProアプリケーションのホスト)は、サプライヤー向けに多数のヘルプビデオへの アクセスを提供しています。これらの動画は英語で撮影されていますが、各視聴者は現地語の字幕を付ける ことができます。このガイドでは、ヘルプビデオを視聴する際に、お客様の言語で字幕を表示する方法につ いて説明しています。また、ポータルに登録して利用を開始する際に役立つ動画へのリンクも記載していま す。

役立つトレーニングビデオ

e

 $r_{n}$ 

| ビデオリンク                                           | 説明 説明                                     |  |
|--------------------------------------------------|-------------------------------------------|--|
| JI-SN-AV01: JAGGAER Indirect Supplier Networkの概要 | JAGGAERネットワークの基本的な概要とサプラ<br>イヤーによる使用方法    |  |
| <u>JI-SN-AV03: サプライヤネットワーク登録の開始</u>              | 登録プロセスを開始するためのガイダンス                       |  |
| <u>JI-SN-AV04 : カスタマー固有の登録の完了</u>                | お客様ごとに登録方法や内容が異なる理由の説明<br>(PPGには特定の要件がある) |  |
| <u>JI-SN-AV05 : サプライヤポータルをナビゲートする</u>            | サプライヤポータルで利用可能な主要機能を強調<br>表示する。PPGとの対話方法。 |  |
| JI-SN-AV06: ネットワークプロファイルを管理する                    | 通知の設定、ユーザーの追加、ユーザー権限の割<br>り当て             |  |
| JI-SN-AV18: セールスオーダーから請求書を作成する                   | 注文書/販売注文書から請求書を作成するプロセス<br>の説明            |  |
| <u>JI-SN-AV19:</u> 請求書を管理する                      | PPGに送信された請求書のステータスを確認する                   |  |

## JAGGAERトレーニングビデオに字幕を追加する方法は?

| English (auto-generated)<br>Click ≠ for settings NE<br>rk Registration | 4<br>自動翻訳を選択します。<br>メニューから希望の<br>言語を選択します。   | <ul> <li>✓ Subtitles/CC <u>Options</u></li> <li>Off</li> <li>✓ English (auto-generated)</li> <li>Auto-translate</li> </ul> |
|------------------------------------------------------------------------|----------------------------------------------|----------------------------------------------------------------------------------------------------|
| 「English (auto-generated)」というメッセージが表示<br>されます。 ✿ をクリックすると設定が表示されます。」   | Croatian<br>Czech<br>Danish<br>Dutch         | □ ◆ YouTube []                                                                                                    |
| 2 [設定 (Settings)]アイコン<br>をクリックします。                                     | English<br>Esperanto<br>Estonian<br>Filipino | 表示されます。                                                                                                    |
| クローズドキャプション (CC) アイコンをクリック<br>CC <b>◇</b> YouTube []                   | します。··<br>□ ✿ YouTube []                     |                                                                                                    |